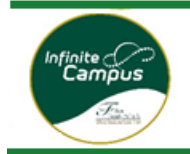

## Request Course – Campus Parent/Student Portal (All Students have access to Campus Student via ClassLink)

| Step 1: | Open Campus Student/Parent Portal |
|---------|-----------------------------------|
| Step 2: | Select More                       |
| Step 3: | Select VECTOR – Course Request    |
| Step 4: | Click Request Course              |
| Step 5: | Select School – School Year/Term  |
| Step 6: | Select Course                     |
| Step 7: | Click Submit Request              |

How to ...

**Step 1: Log into Campus Parent** Go to the following URL: <u>www.fultonschools.org</u>. Select the Campus Portal icon in the middle of the page:

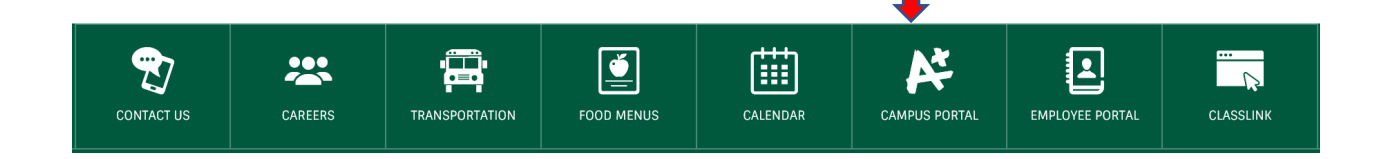

From the Campus Portal Landing Page, select Campus Parent/Student Portal

#### Parent and Student Resources

Enter the Infinite Campus Parent Portal

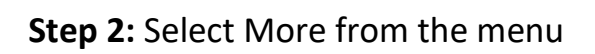

| ≡      | Infinite<br>Campus |
|--------|--------------------|
| Mess   | age Center         |
| Today  |                    |
| Calen  | dar                |
| Assig  | nments             |
| Grade  | s                  |
| Grade  | Book Updates       |
| Attend | dance              |
| Sched  | lule               |
| Docur  | nents              |
| More   | <b>—</b>           |

### Step 3: Select VECTOR – Course Request

| More                    | 1             |
|-------------------------|---------------|
| Assessments             | • >           |
| Family Information      | >             |
| Important Dates         | >             |
| GTID                    | >             |
| Online Registration     | >             |
| VECTOR - Course Request | $\rightarrow$ |

### Step 4: Click Request Course

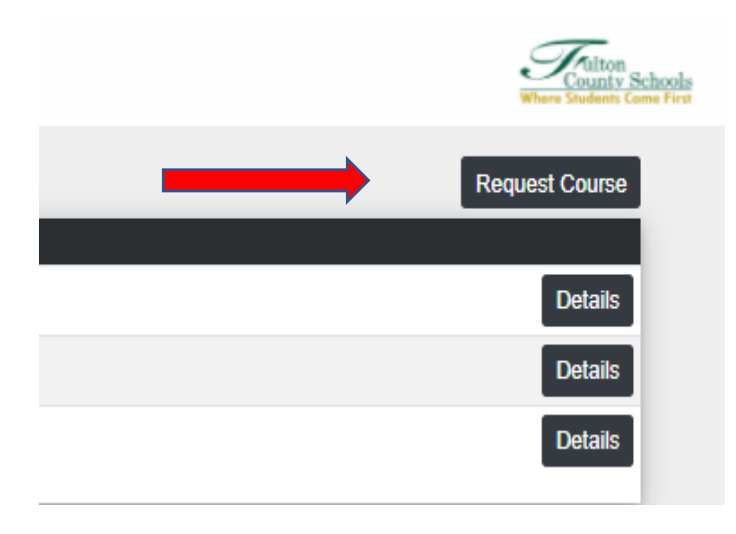

## Step 5: Select School – School Year/Term

| Request Course                   | × |  |
|----------------------------------|---|--|
| School - School Year/Term:       |   |  |
| Select School - School Year/Term | • |  |
| Loading                          |   |  |
|                                  |   |  |

# Step 6: Select Course

| Request Course                        | ×              |  |
|---------------------------------------|----------------|--|
| School - School Year/Term:            |                |  |
| 22-23 Fulton Virtual School - 2023/S1 | •              |  |
| Course:                               |                |  |
| Select Course                         | •              |  |
|                                       | Submit Request |  |

#### Step 7: Click Submit Request

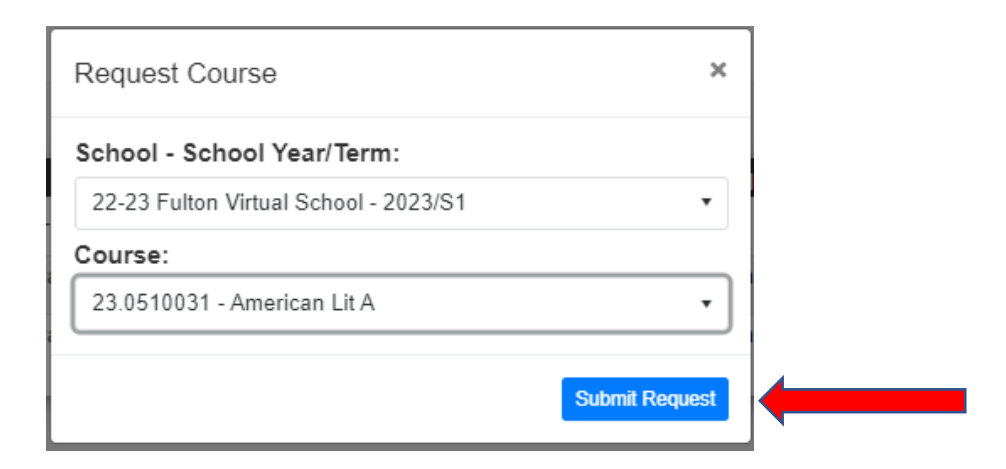

#### Step 8: Course Status shows as Pending

| Status         | School - Year/Term              | Course                          | Requested By      |      |
|----------------|---------------------------------|---------------------------------|-------------------|------|
| Scheduled      | Fulton Virtual School - 2023/S2 | 23.0510032 - American Lit B     | 216 Student Det   | ails |
| Drop Requested | Fulton Virtual School - 2023/S2 | 23.0630012 - World Literature B | James Cooper Deta | ails |
| Pending        | Fulton Virtual School - 2023/S2 | 23.0630012 - World Literature B | James Cooper Date | ails |